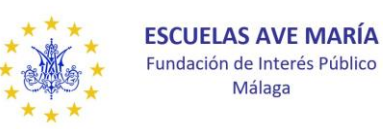

escuelasavemaria@escuelasavemaria.com www.escuelasavemaria.com

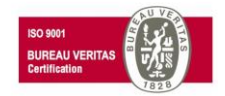

## AÑADIR LA CUENTA DE CORREO (@escuelasavemaria.com) A UN DISPOSITIVO Android©™

• A continuación, se detallan los pasos a seguir para configurar la cuenta corporativa asignada a un dispositivo móvil con sistema operativo Android

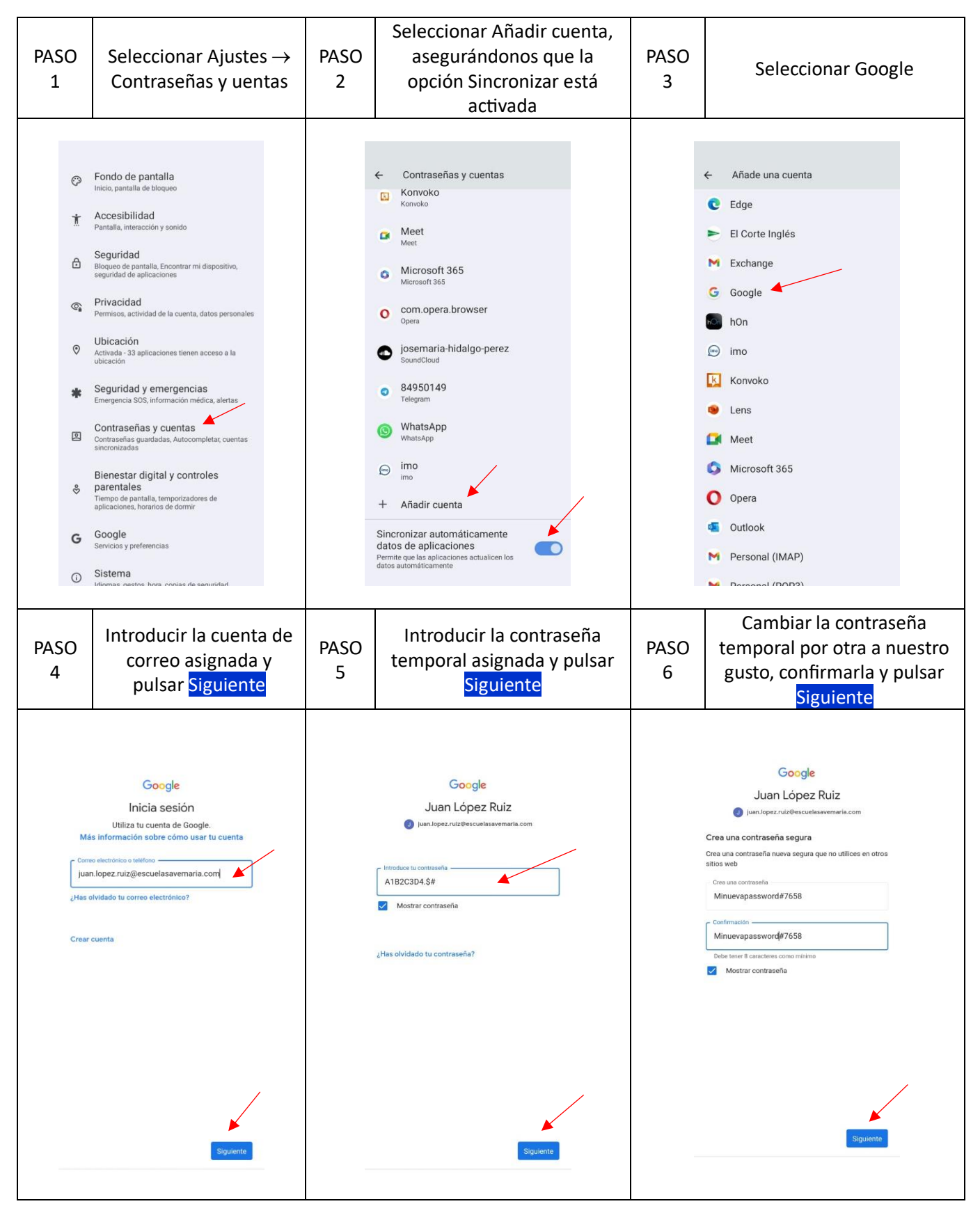

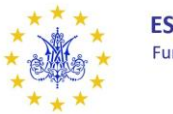

ESCUELAS AVE MARÍA Fundación de Interés Público Málaga

Avda. Sor Teresa Prat, 51 C.P. 29003 Málaga (España) Tel.<u>:</u> 952 35 13 22 Fax: 952 31 15 95

escuelasavemaria@escuelasavemaria.com www.escuelasavemaria.com

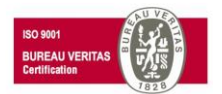

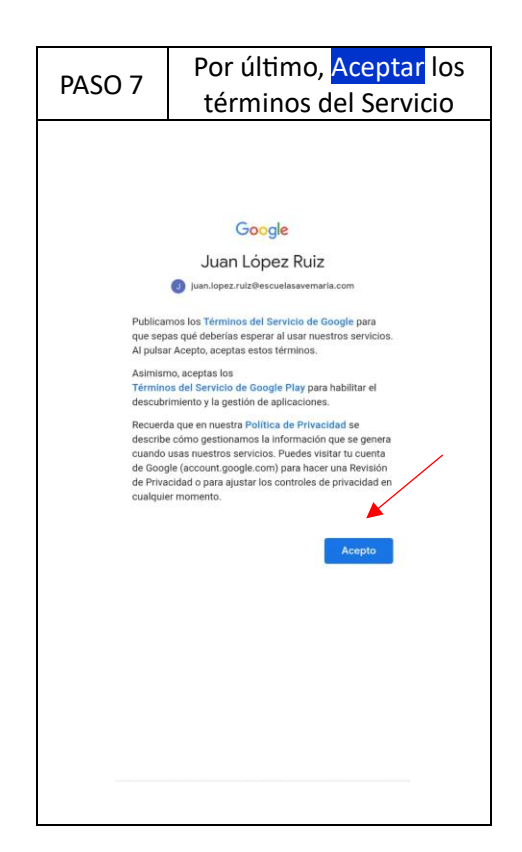

## Ya tendría su cuenta activada en su dispositivo Android ©™